## ■ 既存のウィルス対策ソフトを削除する

弊社の McAfee をインストールする前に、試用版ウィルス対策ソフト(PC メーカーにより異なる)を 削除する必要があります。ウィルス対策ソフトが複数インストールされると、PC に不具合が生じる ことが多いため、以下の方法で確認および削除を行なってください。

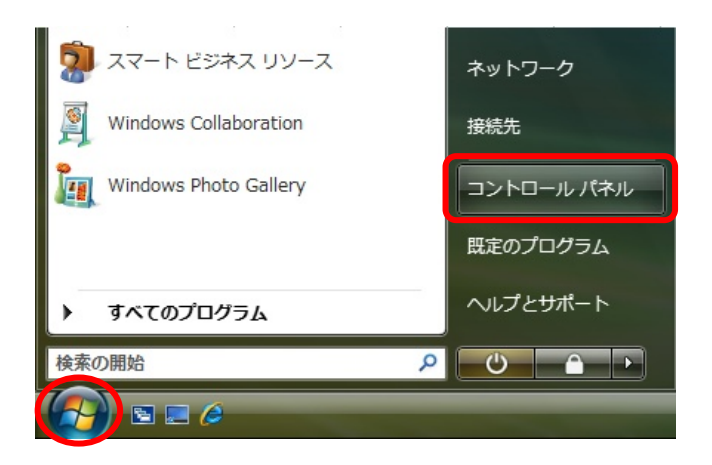

## [スタート]メニューの中のコントロール パネルをクリックします。

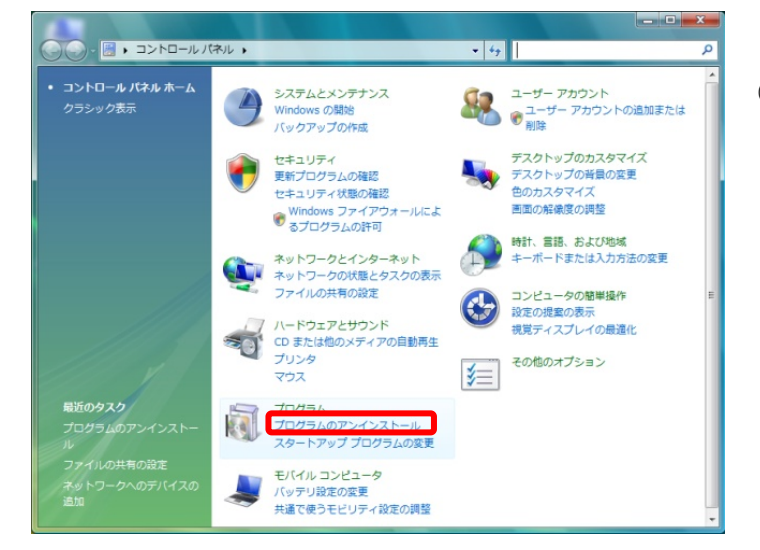

## (○) ▼ (図) → コントロールパネル ・ プログラム ・ プログラムと機能 ▼ 49 検索 プログラムのアンインストールまたは変更 プログラムをアンインストールするには、一覧からプログラムを選択して「アンインストール」、 「変更」、または「修復」をクリックします。 Windows Marketplace で新 しいプログラムを取得 ◎ 整理 マ 目目表示 マ 0 名前 Adobe Flash Player 9 ActiveX 筆行元 Adobe Systems BIGLOBEツールバー V4.3 NEC BIGLOBE, Ltd. Google Toolbar for Internet Explorer A Google アップデータ Google Inc. Intel(R) Graphics Media Accelerator Driver McAfee VirusScan Enterprise McAfee, Inc. Microsoft Office Personal 2007 Microsoft Corporation MSXML 4.0 SP2 (KB925672) Microsoft Corporation MSXML 4.0 SP2 (KB927978) Microsoft Corporation NX PAD Driver NEC Realtek High Definition Audio Driver Realtek Semiconductor Corp. 🖲 Roxio Easy Media Creator Home Roxio, Inc.

②[**コントロールパネル**]が表示されたら 「プログラムのアンインストール」を クリックします。

## ③表示されたプログラムの一覧からウィルス 対策ソフトがあるかどうか確認します。

- 例)Norton Internet Secrity2006 ウィルスバスター2006 McAfee Secrity Center など
- ※ 同じ McAfee でも既にインストールされて いるものと今回インストールするものは まったく別のソフトですので、必ず削除 してください。

|                                                | The sector sector                                              |                             |
|------------------------------------------------|----------------------------------------------------------------|-----------------------------|
| <ul> <li>・コントロールノ</li> </ul>                   | (ネル ) プログラム ) プログラムと機能 🗸 49                                    | 検索・ク                        |
| タスク                                            | プログラムのアンインストールまたは変更                                            |                             |
| インストールされた更新プロ<br>グラムを表示                        | プログラムをアンインストールするには、一覧からプログラ<br>[変更]、または [修復] をクリックします。         | ラムを選択して [アンインストール]、         |
| Windows Marketplace で新<br>しいプログラムを取得           | ◎ 整理 → 田表示 → 🧐 アンインストール 🖏 修復                                   | 0                           |
| 購入したソフトウェアを表示 (<br>デジタル ロッカー)                  | 名前<br>このプログラムをアン<br>Joan Player 9 ActiveX<br>します。              | インストール                      |
| <ul> <li>Windows の機能の有効化また<br/>は無効化</li> </ul> | 過 BIGLOBEツールバー V4.3<br>© Google Toolbar for Internet Explorer  | NEC BIGLOBE, Ltd.           |
|                                                | & Google アップデータ<br>■Intel(R) Graphics Media Accelerator Driver | Google Inc.                 |
|                                                | 🕅 McAfee VirusScan Enterprise                                  | McAfee, Inc.                |
|                                                | Hicrosoft Office Personal 2007                                 | Microsoft Corporation       |
|                                                | MSXML 4.0 SP2 (KB925672)                                       | Microsoft Corporation       |
|                                                | MSXML 4.0 SP2 (KB927978)                                       | Microsoft Corporation :     |
|                                                | MX PAD Driver                                                  | NEC                         |
|                                                | Realtek High Definition Audio Driver                           | Realtek Semiconductor Corp. |
|                                                | 😁 Roxio Easy Media Creator Home                                | Roxio, Inc.                 |
|                                                |                                                                |                             |
|                                                |                                                                |                             |
|                                                |                                                                |                             |

④任意のウィルス対策ソフトが確認できたら 削除します。 ここでは例として、McAfeeの削除を示します。

McAfee…の行を選択して、 [アンインストール]をクリックします。

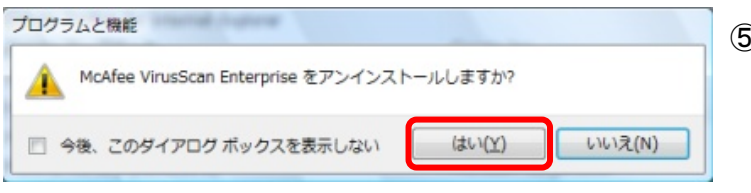

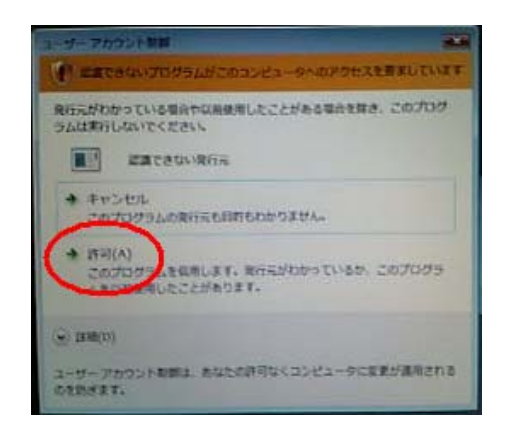

⑤プログラムと機能画面が表示されたら はい(Y)をクリックします。

⑥**ユーザーアカウント制御**画面が表示されたら 「許可(A)」をクリックします。

クリック後、アンインストール(削除)が 実行されます。

アンインストール(削除)が完了したら、PCを再起動します。 自動的に再起動しない場合は、手動にて実施してください。 以上で他のウィルス対策ソフトの確認と削除は終了です。 ■ McAfee(McAfee エージェント)のインストールを行なう

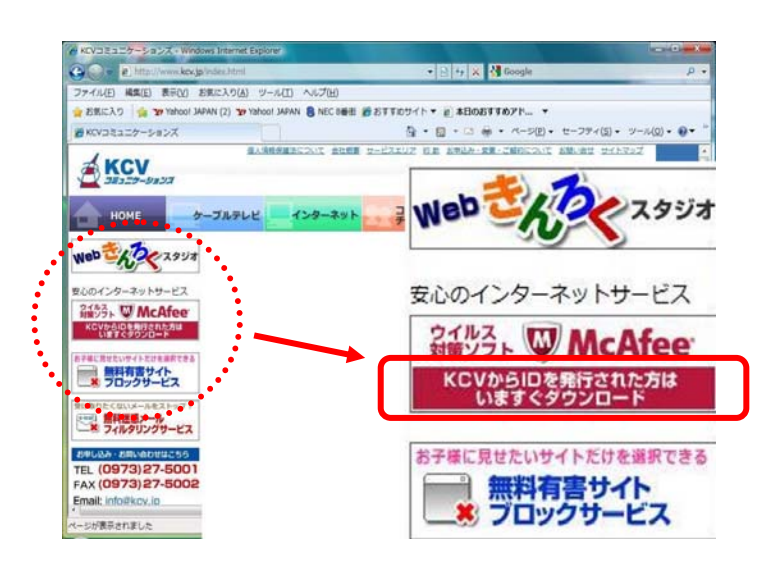

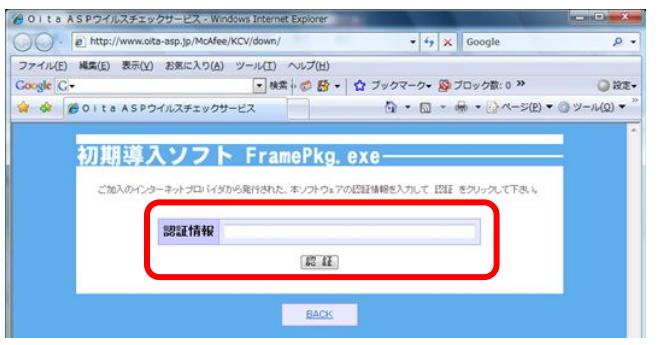

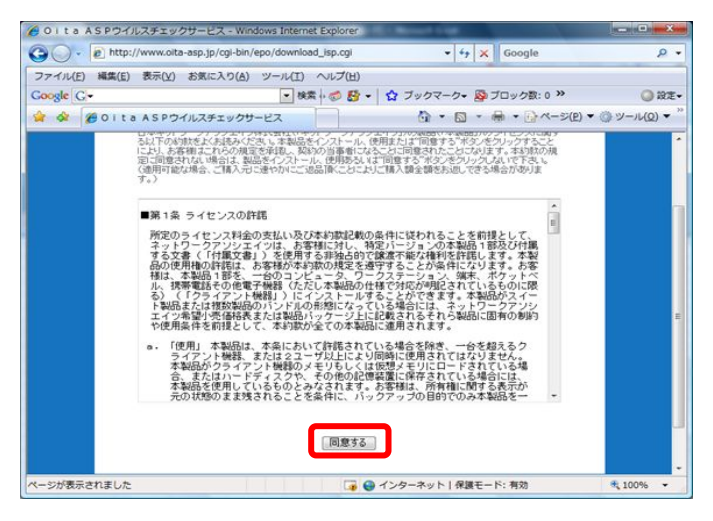

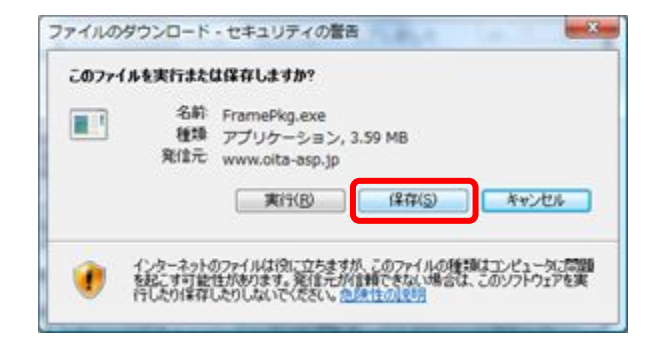

 お手元に<McAfee 登録内容のお知らせ>を ご用意ください。

そして弊社ホームページのトップページ 左上段にある [KCV から ID を発行された方は今すぐダ ウンロード]をクリックします。

②認証情報の入力を求められるので、
 <McAfee 登録内容のお知らせ>にある
 [ダウンロード ID]を入力し、認証を
 クリックします。

 ③「約款」が表示されますので、一読して ページ下の同意するをクリックします。

④ファイルのダウンロードーセキュリティの 警告画面が表示されるので、保存(S)を クリックします。

| テスクトップ・              |   | 47 | 検索 | م<br>ر |
|----------------------|---|----|----|--------|
| ファイル名(N): FremePkg   | N |    |    |        |
| ファイルの種類(工): アプリケーション | 3 |    |    |        |

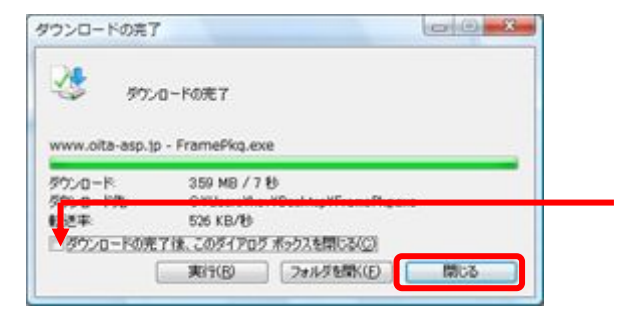

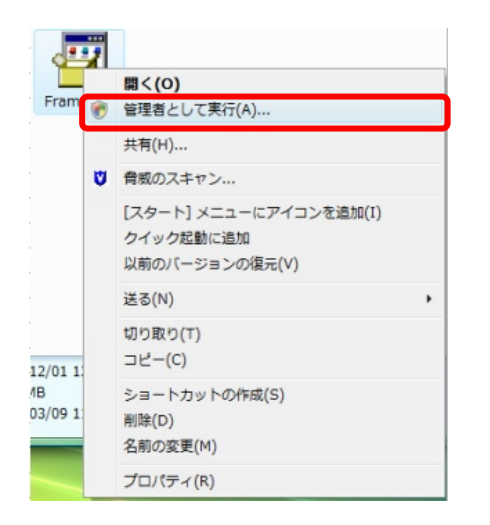

- ⑤名前を付けて保存画面が表示されるので デスクトップなどわかりやすい場所を 保存先に指定し、「保存(S)」をクリック します。
- ⑥**ダウンロードの完了**画面が表示されたら 「閉じる」をクリックします。
- ※ここにチェックを入れると、以後は ダウンロードの完了後、自動的に閉じます。
- ⑦デスクトップに出来た [FramePkg]アイコンを右クリックし、 「管理者として実行(A)」をクリックします。
- ※ダブルクリックでは実行できないので ご注意ください。

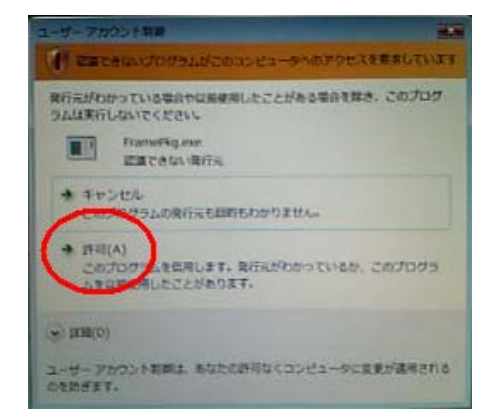

 ⑧ユーザーアカウント制御画面が表示されたら
 「許可(A)」をクリックし、インストールを 開始します。

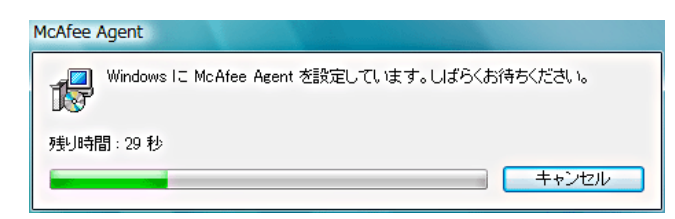

⑨インストールが開始します。

4

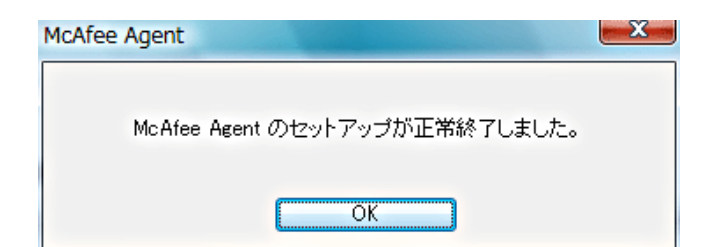

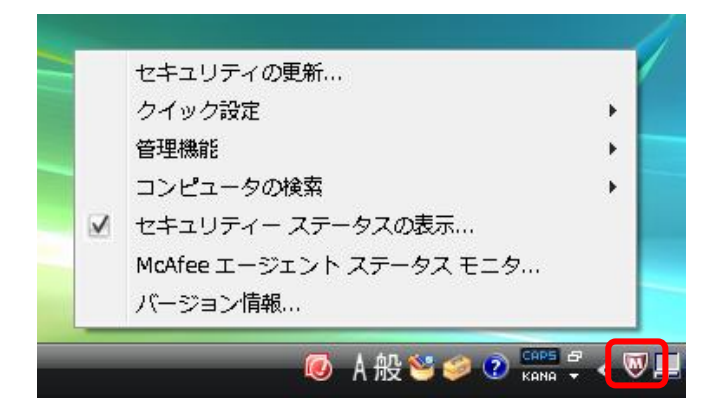

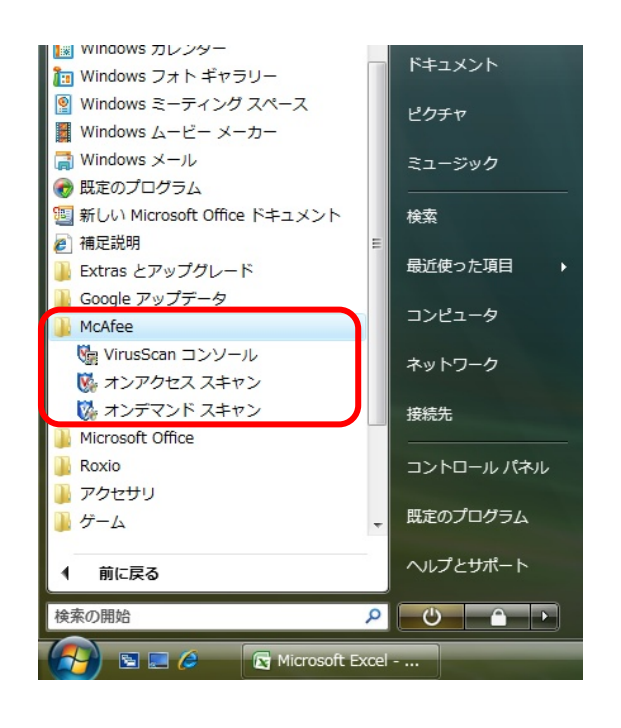

インストール後のウィルスチェックについて インストール終了後や定期的にウィルスチェックを行なう場合、以下の手順で実行してください。

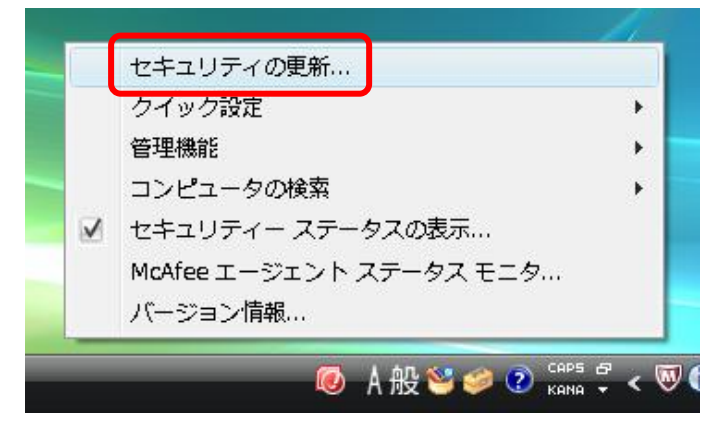

 ①メッセージ表示画面では、左のような画面が 表示されています。
 インストールが終了したらOKをクリックします。

 ①インストール終了後、3~5分後に画面右下の タスクトレイに"M"のアイコン(赤盾)が 表示されます。
 赤盾"M"が表示されて約20分後、赤盾"M" をクリックすると、左のように全てのメニュー が選択可能になっているか確認します。
 全て表示されましたら、PCの再起動を 行ってください。

※選択できない項目があれば、しばらく待ちます。

①再起動が終わると、すべてのプログラムの 中にも左図のように表示されます。

参考までに…

- VirusScan コンソール:各種設定
- ・オンアクセススキャン:ウィルス検索(常駐)
- ・オンデマンドスキャン:ウィルス検索(手動)

- ①まずはウィルス定義ファイルを最新の状態 にします。\_\_\_\_\_
  - 画面右下の赤盾"M"のアイコンをクリックし、 「セキュリティの更新」をクリックします。

| McAfee AutoUpdate                                                                                                    |  |
|----------------------------------------------------------------------------------------------------|--|
| アップデート進行中 📕                                                                                                    |  |
| アップデートが完了するまでお待ちください_                                                                                                    |  |
|                                                                                                    |  |
| 製品は最新の Plugin を実行中です。<br>VSE850Det MoS を検証しています。<br>VSE70Det MoS を検証しています。<br>McAfee VrusScan Enterprise 870の利用可能なフランデート プログラムを検索しています。<br>製品は最新の Hotfix 2 を実行中です。<br>EcoptのHDet mos を検証しています。 |  |
|                                                                                                    |  |
|                                                                                                    |  |
| 24 秒後に自動終了します。                                                                                                    |  |

2インジケーターが右まで埋まって、
 「アップデート完了」と表示されたら
 アップデートは完了です。

閉じる(C)をクリックすると画面が閉じます。

- セキュリティの更新.... クイック設定 管理機能 コンピュータの検索 ゼキュリティーステータスの表示... McAfee エージェント ステータス モニタ... バージョン情報...
- ③続いて、画面右下の赤盾"M"アイコンを クリック後、[コンピュータの検索]を選択し、 「脅威」をクリックします。

| 防 オンデマンド スキャン プロパティ                | - (未保存のタスク)         | X                    |
|------------------------------------|---------------------|----------------------|
| タスク( <u>A</u> ) ヘルプ( <u>B</u> )    |                     |                      |
| スキャンの場所 スキャン アイテム 除外               | パフォーマンス アクション レポート  | 名前を付けて保存(C)          |
| スキャンを実行する場所を指定                     | してください( <u>K</u> )。 | キャンセル                |
|                                    |                     | 適用( <u>D</u> )       |
| <u>アイテム名</u>                       | 種類                  | 開始(E)                |
|                                    | メモリ                 |                      |
| すべてのローカル ドライブ                      | シモリ<br>ローカル ドライブ    | デフォルトに戻す( <u>G</u> ) |
|                                    |                     | デフォルトとして保存(出)        |
| 追加(L) 編集(M)                        | 肖II除( <u>N</u> )    | スケジュール(D             |
| スキャン オブション                         |                     | <u>∧ 11-7(.1)</u>    |
| ✓ サブフォルダも対象(Q) ✓ ブート セカクをフ ちゃい (P) |                     |                      |
| P COSEMIND                         |                     |                      |
|                                    |                     |                      |
|                                    |                     |                      |
|                                    |                     |                      |
|                                    |                     |                      |
|                                    |                     |                      |
|                                    |                     |                      |
|                                    |                     |                      |

 ④オンデマンドスキャンプロパティ画面が 表示されたら、「すべてのローカルドライブ」
 を選択→開始(E) をクリックすると、 スキャンが開始されます。

※あとは画面の指示に従ってください